(

#### STEP ONE: Go to website SportsM8

STEP TWO: Select Create an Account (top right corner)

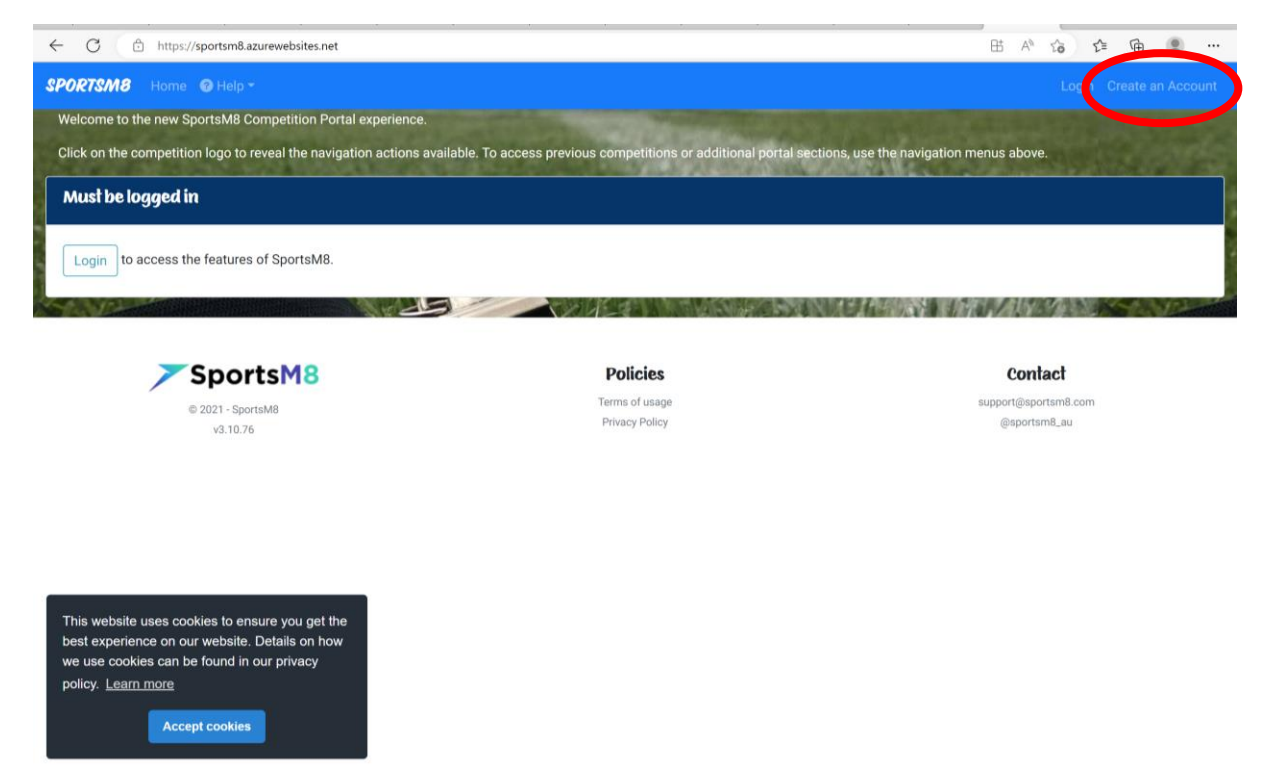

#### STEP THREE: Enter details and click Create Account (bottom left)

|                                                                                      | 10 | J= | ₩. | 8 |   |
|--------------------------------------------------------------------------------------|----|----|----|---|---|
| SPORTSM8 Home @ Help ~                                                               |    |    |    |   | ĥ |
| Create an Account                                                                    |    |    |    |   |   |
| Username                                                                             |    |    |    |   |   |
|                                                                                      |    |    |    |   |   |
| Password                                                                             |    |    |    |   |   |
| Confirm Daesword                                                                     |    |    |    |   |   |
|                                                                                      |    |    |    |   |   |
| First Name                                                                           |    |    |    |   |   |
|                                                                                      |    |    |    |   |   |
| Surname                                                                              |    |    |    |   |   |
|                                                                                      |    |    |    |   |   |
| Mobile                                                                               |    |    |    |   |   |
| Fmail                                                                                |    |    |    |   |   |
|                                                                                      |    |    |    |   |   |
| Constal (Prostal (P)): Delivery Deliver and extent to Prostal (P): Terms of Coursian |    |    |    |   |   |
| Create account ancel                                                                 |    |    |    |   | 1 |
|                                                                                      |    |    |    |   |   |

STEP FOUR: Join a Competition (scroll through available competitions and select Register)

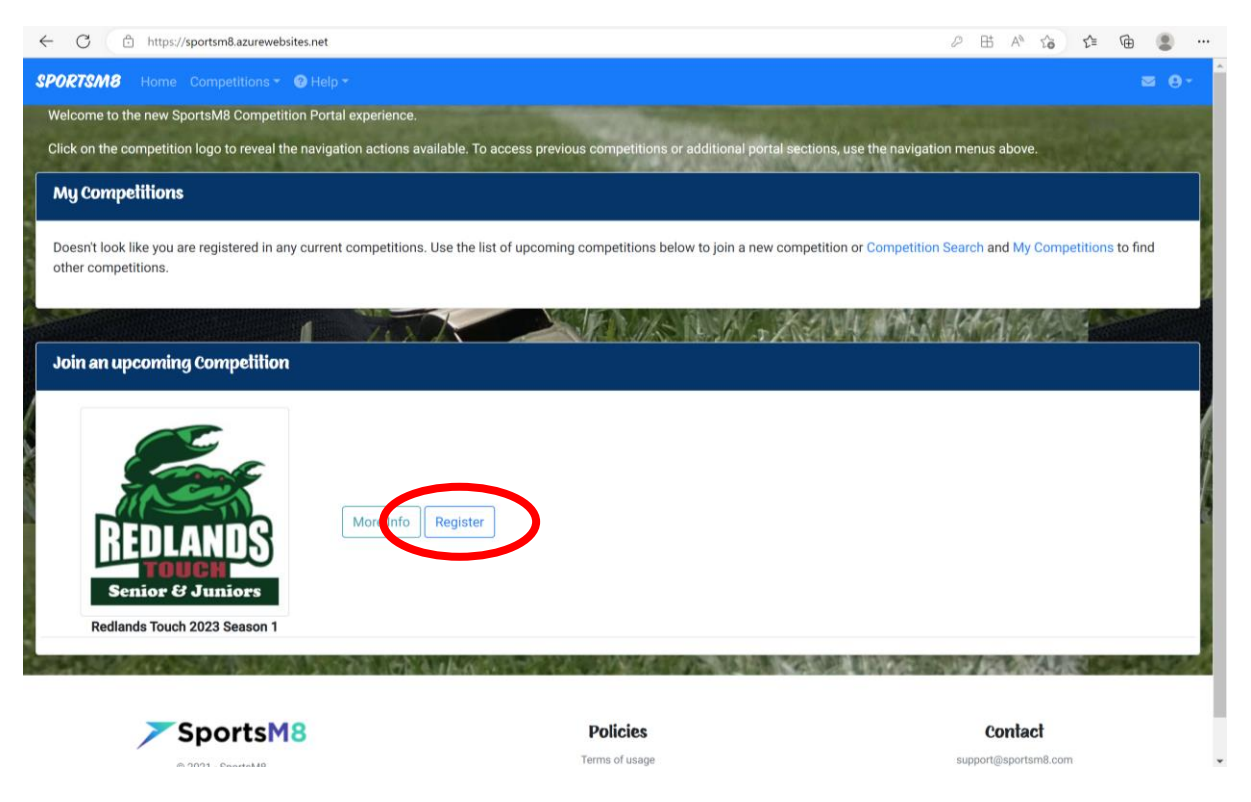

#### STEP FIVE: Complete Registration Details (then select Register)

| - C 🗈 https://sportsm8.azurewebsites.net/competitionmemberregister/C1414857-1651-4A51-8097-576434DA769C                                                                                  |                              | ۰۰۰ 😩     |
|----------------------------------------------------------------------------------------------------|------------------------------|-----------|
| PORTSM8 Home Competitions T @ Help T                                                                                                    |                              |           |
| REDLANDS TOUCH 2023 SEASON 1 - New N<br>REDLANDS<br>REDLANDS<br>Senior & Juniors                                                                                                    | Aember Registration          |           |
| Thank you for your interest in registering for the upcoming Redlands Touch 2023 Season 1 competition between 30/01/2023 and 30/06/2023. Pleas<br>update your registration.<br>First Name | se use the below form to con | nplete or |
| Lee                                                                                                    |                              |           |
| Surname                                                                                                    |                              |           |
| Rossow                                                                                                    |                              |           |
| Phone                                                                                                    |                              |           |
| 0428182238                                                                                                    |                              |           |
| Email                                                                                                    |                              |           |
| lee.rossow@qldtouch.com.au                                                                                                    |                              |           |
| Comments/Notes                                                                                                    |                              |           |
|                                                                                                    |                              |           |

## STEP SIX: Add your availability (select Next Supply Availability)

| ← C 🖻 https://sportsm8.azurewebs | ites.net/competitionmemberregister/C1414857-1651-4A51-B097-576434DA769C             |                                                 |
|----------------------------------|-------------------------------------------------------------------------------------|-------------------------------------------------|
| SPORTSM8 Home Competitions -     |                                                                                     |                                                 |
| REDLANDS<br>Senior & Juniors     | REDLANDS TOUCH 2023 SEASON                                                          | I – New Member Registration                     |
| Next supply Availability Skip to | you for registering. Please refer to the competition information for further tions. |                                                 |
| © 2021 - SportsM8<br>v3.10.76    | 8 Policies<br>Terms of usage<br>Privacy Policy                                      | Contact<br>support@sportsm8.com<br>@sportsm8.au |

STEP SEVEN: Tick ALL times you are available for the season. You can come back in and alter this at any time.

| C C https://sportsm8.azurewebs                                                                                              | sites.net/competitionmemberavailability/C1414857-16       | 551-4A51-B097-576434DA769C               |                                                            | •     |
|----------------------------------------------------------------------------------------------------|-----------------------------------------------------------|------------------------------------------|------------------------------------------------------------|-------|
| PORTSM8 Home Competitions -                                                                                                 | ❸ Help ▼                                                  |                                          | 2                                                          | ■ ⊖ - |
| REDLANDS<br>Senior & Juniors                                                                                                |                                                           | REDLANDS TOUCH 2023 :                    | SEASON † Availability                                      |       |
| Please use the below to indicate your<br>show them.<br>Please <b>tick</b> the times you are availad<br>Load previous 5 days | availability to officiate at the upcoming tournar<br>ble. | nent. Dates that have already been compl | eted are hidden by default until you use the options below | to    |
| 30 Jan 2023<br>Select All                                                                                                   | □ 18:15                                                   | □ 19:05                                  | D 19:55                                                    |       |
| 31 Jan 2023<br>Select All                                                                                                   | □ 18:15                                                   | □ 19:05                                  | □ 19:55                                                    |       |
| 01 Feb 2023<br>Select All                                                                                                   | □ 18:15                                                   | □ 19:05                                  | □ 19:55                                                    |       |
| 06 Feb 2023<br>Select All                                                                                                   | □ 18:15                                                   | □ 19:05                                  | □ 19:55                                                    |       |
| 07 Feb 2023                                                                                                    | □ 18:15                                                   | □ 19:05                                  | □ 19:55                                                    |       |

### STEP EIGHT: Enter Payment Information (select skip to payment info)

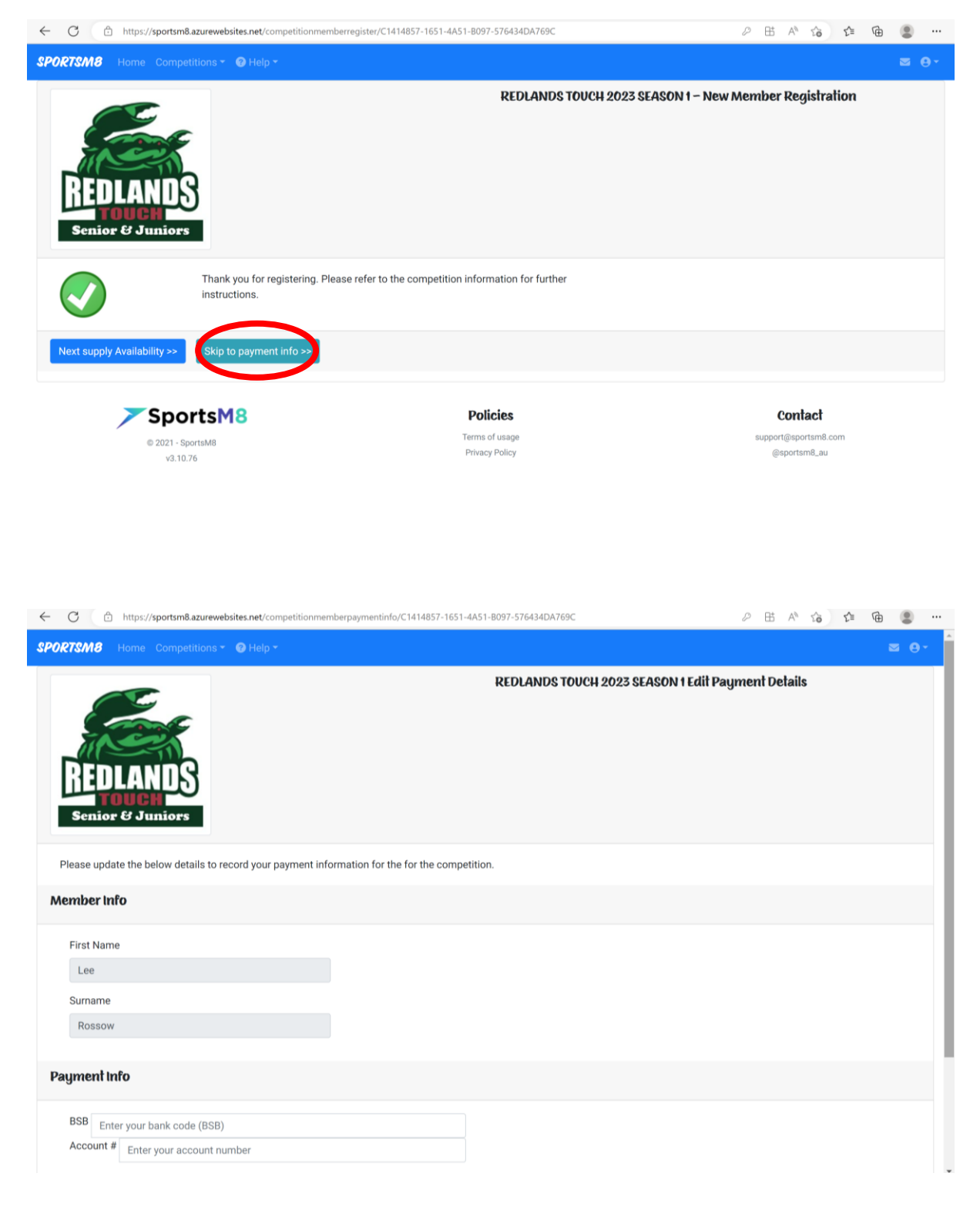